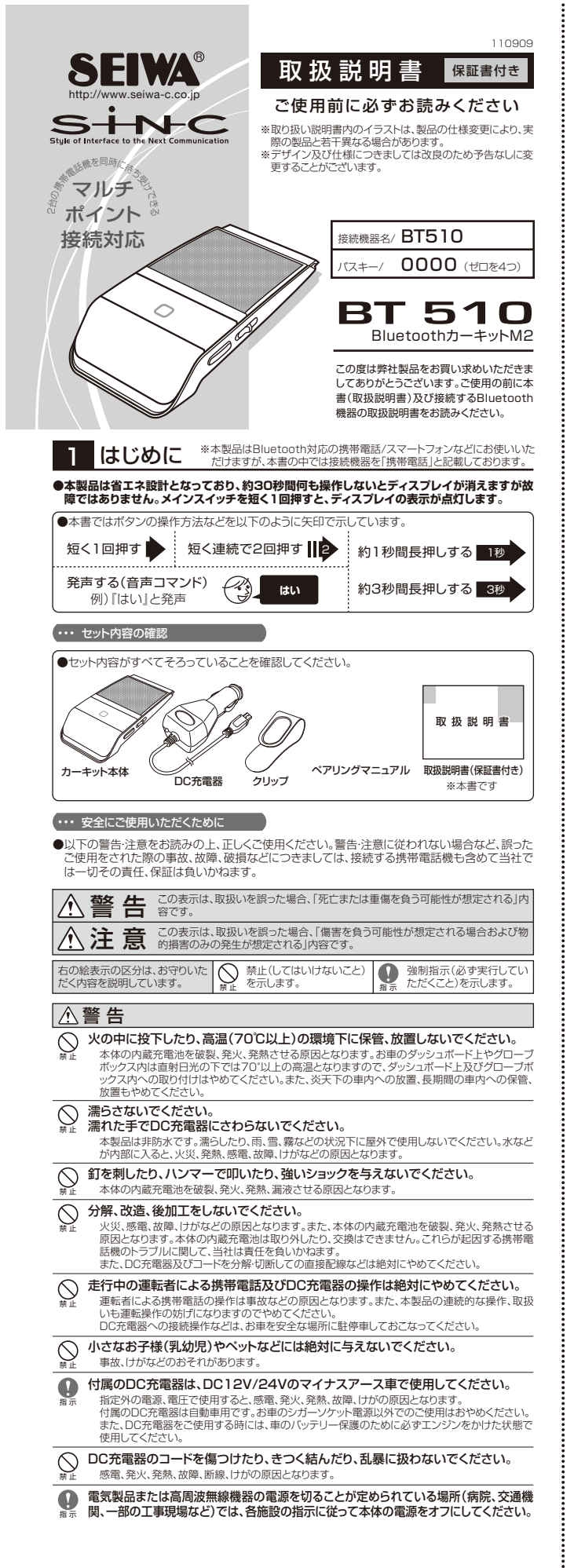

### 飛行機に搭乗する際は、搭乗前に本体の電源をオフにして、機内では絶対に使用し ホル ないでください。 航空機の運航に影響を及ぼすおそれがあります。

### ⚠注意

- 極端な低温(-20℃以下)での保管、放置はやめてください。
   製品の放降や、性能を損ねるおそれがあります。
- DC充電器を屋外(車外)や湿度の高い場所、高温または低温の状況下で使用しない
- でください。 製品の故障や、性能を損ねるおそれがあります。
- バッグなどに収納して持ち運ぶときは、本製品の電源をオフにしてください。 キホ メインスイッチが細たれて ##無時日4回の一字##++フロンス メインスイッチが押されて、携帯電話が誤って発信をするおそれがあります。
- クリーニングするときに研磨剤入りの溶剤は使用しないでください。 本製品に傷がついたり、表面の漆装部がはたがカスポインがなわます
- 長期間使用しない場合は、携帯電話とのペアリングを解除して、高温や低温を避け、
   乾燥したホコリの少ない場所に保管してください。
- プラグ類を抜く際は、ソケット/端子に対し必ず水平にゆっくり抜いてください。 、斜めにして無理に抜くと破損の原因になります
- DC充電器のヒューズが破損した時には、お車のヒューズボックスにあるすべての のまま、ヒューズに破損がないかを確認してください。
- 車の機能(ヘッドライト、空冷ファンなど)に支障がないことを確認してください
- 2010年間のジスが106年末に包ょうとくていてしていたしていたしていたしていたします。 使用される前に、本製品がお車のジガーンケットに奥まで確実に差し込まれているかご確認ください。また走行中にも振動により本製品が外れることがあります。接触不良の状態で使用した場合、 本製品やお車のヒューズ、シガーンケット破損の原因になります。(一部の車種では、シガーンケット が浅く接触不良を起こす場合があります。)また、走行中の振動により電源ブラグの先端キャップ が緩む場合がありますので、定期的に先端キャップを増し締めしてくださ
- く 対応しているDC充電器以外で、本製品を充電しないでください。 製品の故障や、性能を損ねるおそれがあります。
- ◇ 本体やDC充電器のLED光源を直視しないでください。
- 目の健康をそこねるおそれがあります。

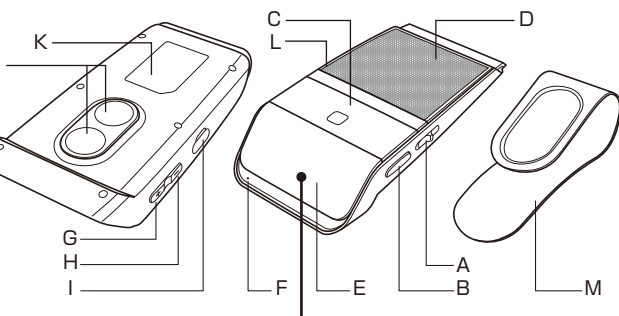

|     | 1. ル电ノノノト     |                               | L  |
|-----|---------------|-------------------------------|----|
|     | J. マグネット      | 付属のクリップを取り付けできます。             | ſ  |
|     | K. 充電池(内蔵)    | リチウムポリマー電池。充電池の交換はできません。      | ſ  |
|     | L. LEDインジケーター | 充電中に点灯します。                    | [  |
|     | M. クリップ       | サンバイザーへの取り付けに使用します。           | ſ  |
| デ   | N. 電池残量表示     | カーキット本体の充電池残量の目安です。           | ſ  |
| イスプ | 0. 端末受信状態     | 接続した携帯電話/スマートフォンとの受信感度を表示します。 |    |
| í.  |               | 按院していはい仏窓では広端のアンナナルけ衣小でれます。   | i. |

- ●本製品の使用中に起こった、メモリーダイヤル及びデータの消失や通信不能などの付随的保証 は一切負いかねます。
- ●本製品を含むBluetooth機器同士で通話をすると、通話開始時に音が聞こえる場合があります が、異常ではありません。

- レス接続し、音声やデータをやりとりすることができます。また赤外線などと違い、機器間の距離が およそ10m以内(本製品と同じ Class2 機器の場合)であれば障害物があっても利用することが できます。(状況により通信感度は異なります)

#### ・・・ 商標について

- ●Bluetoothとそのロゴマークは、Bluetooth SIG, INC.の登録商標です。 ●QRコードは株式会社デンソーウェーブの登録商標です。
- ●その他本文中に記載されている会社名および商品名は、各社の商標または登録商標です。

### ・・・ 本製品について

- ●本製品はBluetooth Version 3.0 Class2 に準拠、適合しておりますが、他のBluetoothバー → ション内蔵機器との相互接続は、その互換性によることから保証しておりません。
   ● 適合可能な携帯電話に関する情報については適合表にてご確認ください。
- ●内蔵充電池は消耗品ですので、充電池の劣化による通話/スタンパイ時間の短縮は製品保証の 対象にはなりません。また、充電池の交換はできません。
- ▶」「「「しん」」」をいた。そし、「しん」の目のシステムになっていた。
  ●カーキット本体の充電ソケット保護力」(一および付属のクリップは保証対象外品です。初期不良以外は、保証期間内であっても取扱い不注意による破損、紛失の場合、修理、交換、代替え品の
- 提供などはできませんのでで了承ください ●仕様および外観は、改良のため予告なしで変更する場合がありますので、ご了承ください。

#### ・・・ 対応プロファイル

- ●HFP(Hands-Free Profile)/ハンズフリープロファイル
- HSP(Headset Profile)/ヘッドセットプロファイル
- ●A2DP(Advanced Audio Distribution Profile)/高度オーディオ配信プロファイル ※本製品はステレオ出力に対応しておりません。音楽再生、ワンセグ音声出力などはモノラル出力

### 2 充電する

になります。

### ・・・ 充電をはじめる前に必ずお読みください

- ●充電には、必ず付属のDC充電器を使用してください。
- ●カーキット本体には充電池が内蔵されています。使用前に充分に充電してください。 ●はじめてご使用になるときは、満充電になるまで最大約2.5時間充電する必要があります。 ●充電池の劣化を防ぐため、6時間以上の充電は避けてください。

#### ・・・ DC充電器で充電する (車で充電)

- ●DC充電器はDC12V/24V対応(マイナスアース車専用)です。
   ●お車のシガーソケット内のゴミ、灰等をよく取り除いてください。汚れたままDC充電器を差し込むと接触不良の原因になります。
- ●あらかじめ、お車のエンジンをかけてください。
- ●DC充電器の電源ブラグをお車のシガーソケットに差し込んでください。振動等で抜け落ちることの無いよう奥までしっかり差し込んでください。通電するとLEDランブが点灯します。
- ●カーキットの充電ソケット保護カバーを外して、DC充電器の充電プラグをカーキットの充電ソ

- カーギットの力電ングット体表ガバーを介して、ロレカ電ムのホモノノンをパーキットのルモノケットへ差し込んでくたさい。
   カーキットのLEDインジケーターが赤点灯し、充電が開始されます。
   \*DD充電器のLEDランプが点灯しない場合は、DC充電器の電源ブラグ部に内蔵されているとユーズが切れている場合がございます。ヒユーズを確認し、切れている場合は同じものと交換してくたさい(電源ブラグの先端キャップをまわして取り外すと、中にヒューズが入っています)。
   カーキットは約2と時間で満充電になり、充電が完了するとLEDインジケーターが消化します。
- \*DC充電器のLEDランプは通電確認用です。充電が完了しても通電中は常に点灯しています。 \*\*走行中にDC充電器の電源プラグ先端キャップがゆるむことがありますので、ご使用前に増し締

めを行ってください。

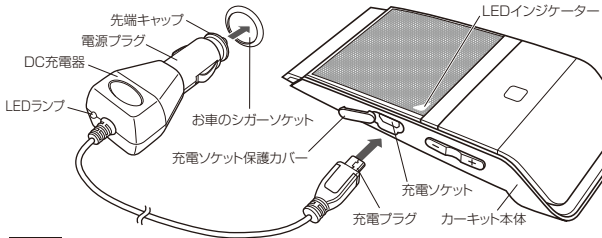

## 3 ペアリング

### ・・・ ペアリングについて

- N

●本製品をはじめてご使用になる場合、接続する携帯電話にペアリング登録する必要があります。 →不安加にないのとことが口をの場合した協定方法が異なりますので、設定を行う前に必ず接続する携帯電話の取扱説明書(Bluetoothの項目など)を参照してください。

## ・・・・ 携帯電話とのペアリング手順 / スマートペアリング

- ●同梱の「ペアリングマニュアル」に一部の携帯電話機種の機種別設定方法を記載しておりますの で参照してください。また、接続する携帯電話の取扱説明書「Bluetooth」の項目も必ずお読み
- ください。また、「ヘアリングマニュアル」「記載のない機種につきましては、弊社ホームページを ご確認ください。(本紙右上参照) ●右記が概略的なペアリング手順となります。
- ▲ したしかはした、シンジングに対応しており、携帯電話によっては右記のペアリング手順やパスキーの入力を一部省略できます。また、一部の機種では本製品をペアリングモードにすると、自動的に携帯電話の画面に本製品との接続を促す表示(パスキー入力画面など)が出る場合もあ ります(購入直後やリセット後に限る)。

#### 「携帯電話とペアリングする手順は右記を参考にしてください。

| ・・・ ペアリングモード       | 日本語音声ガイド           |
|--------------------|--------------------|
| ●カーキットをペアリングモードにする |                    |
| 以下のA~Cいずれかの方法でカーキッ | 、をペアリングモードにしてください。 |

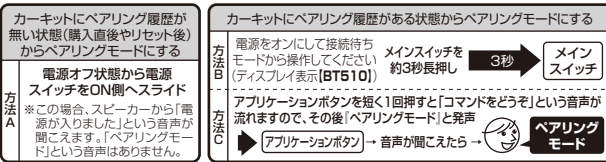

キットがペアリングモードになると、スピーカーから**「ペアリングモード」**という確認の音声 が聞こえ、ディスプレイ表示が【Pairing】になります。ペア ードは約3分継続します。 ※方法A(電源オンしてペアリングモードになった場合)では発声しません。

日本語音声ガイド

#### ●ペアリングが成功した場合

ペアリングが成功してカーキットと携帯電話が接続していると、スピーカーから「接続しました」という音声が聞こえます。ディスプレイ表示が【Connected】に変わり、スタンバイモードになり ます。この【Connected】の状態であれば本製品でのハンズフリー通話が可能です。

#### ●ペアリングが失敗した場合

ペアリングモード約3分間の間にペアリングが成功しない場合や、認証に失敗した場合などは、 ディスプレイ表示が【BT510】となり、接続待ちモードになります。

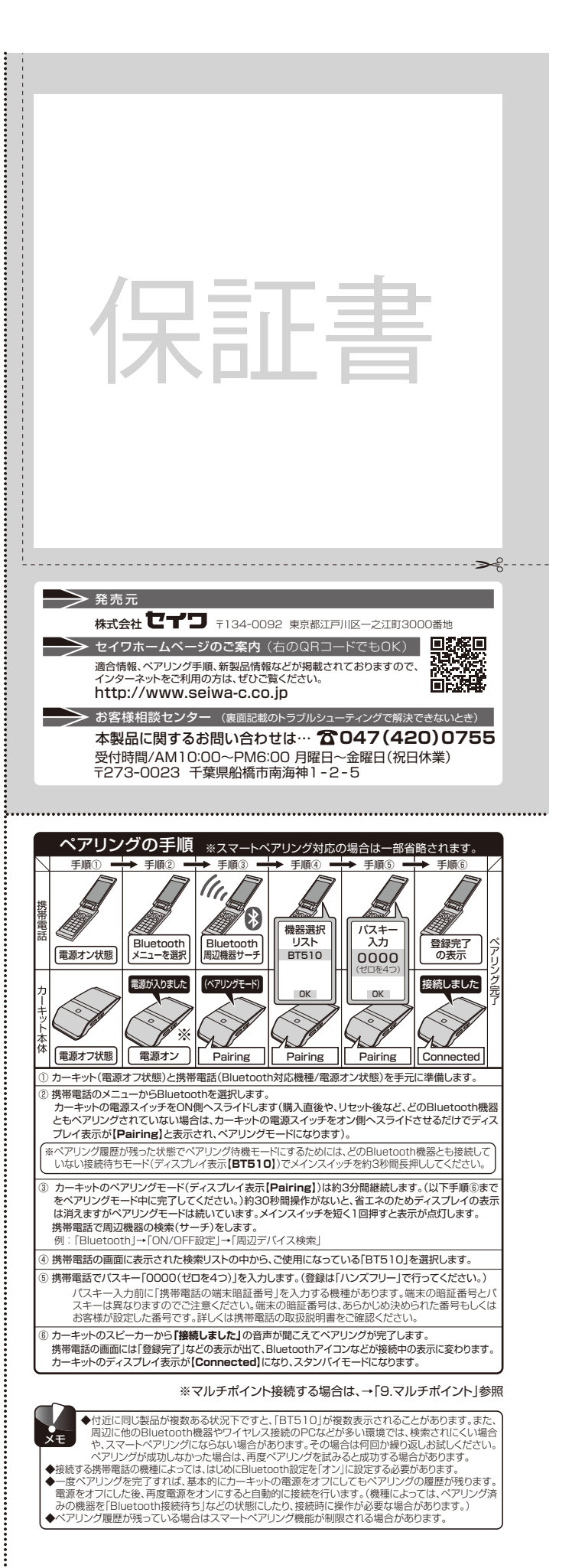

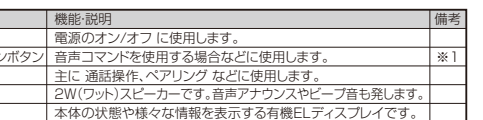

- \*2
- / P. 状態表示 カーキット及び通話状態や、着信時には相手の電話番号を表示します。 ボタンを押すと**「コマンドをどうぞ」**という音声が流れます。
- ※2 LEDインジケーターは赤色LEDを内蔵しています。
- ・・・ 取扱い上のお願い

名

- ●ご使用にあたっては各都道府県や各地域の条例に従ってください。

・・・ Bluetoothについて

●Bluetoothとは、携帯情報機器向けの無線通信技術です。接続機器とケーブルを使わずにワイヤ

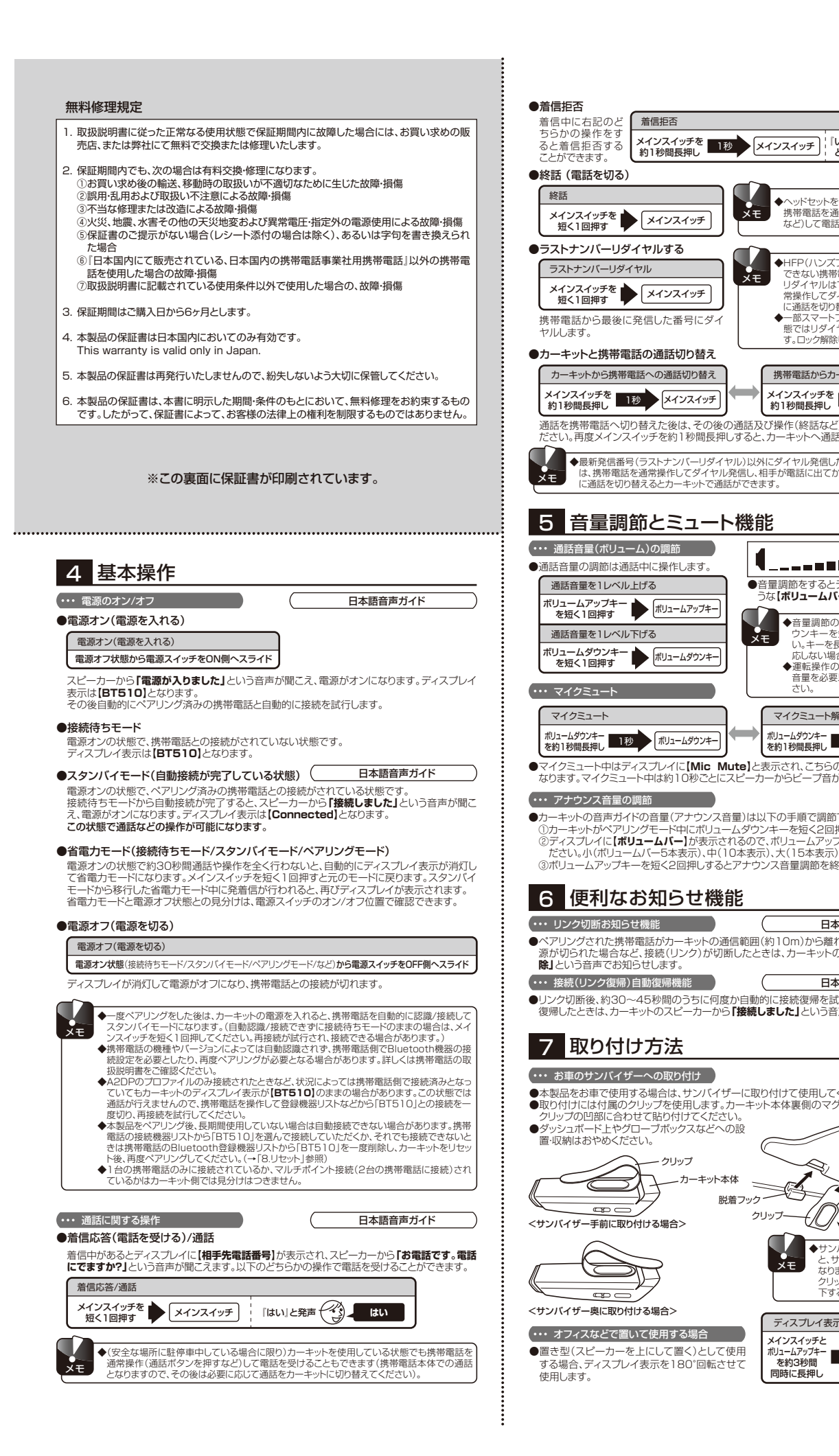

|                                                                                                | 8 J                                                                       | セット (カーキットの衫                                                                                  | 刃期1                       | (上)                                               |                                                                         |                                        |                       |
|------------------------------------------------------------------------------------------------|---------------------------------------------------------------------------|-----------------------------------------------------------------------------------------------|---------------------------|---------------------------------------------------|-------------------------------------------------------------------------|----------------------------------------|-----------------------|
|                                                                                                | ・・・・ リセット<br>●カーキットを<br>除され、ペプ<br>更したい場                                   | の手順<br>をリセットして、出荷時の状態に戻<br>アリング履歴も消えます。機種変更<br>合は、カーキットを一度リセットして<br>したので、シーンを使した。             | す方法<br>更した<br>てから         | まです。リセッ<br>場合など、カ・<br>使用してくだ                      | トすると<br>ーキット <br>さい。                                                    | すべてのペアリング                              | が解<br>を変              |
| ◆ヘッドセットを装着(使用)した状態でも、<br>携帯電話を通常操作(終話ボタンを押す<br>たど)して乗話を打つこともできます                               | <ul> <li>適合か確認</li> <li>識できなく</li> </ul>                                  | されている機種とペアリンクかでなった場合などは、リセットして再/                                                              | ごきなり<br>度ペア               | かったり、ベノ<br>マリングするこ                                | クリンク)<br>ことで改                                                           | 脅みの携帯電話か突?<br>善する場合があります               | 杰認<br>す。<br>一         |
|                                                                                                | ウセット(<br>カーキット<br>切るか、携                                                   | 初期1C)<br>の電源がオンの状態で、携帯電話と<br>帯電話のBluetoothまたは電源を                                              | の接続<br>オフに                | を切ってくだ<br>すると接続が                                  | さい。(携<br>切れます                                                           | 帯電話を操作して接続<br>。)ディスプレイの表示              | また<br>でか              |
| CHEP(いスノリーフレス)が使用<br>できない携帯電話では、カーキットからの<br>リダイヤルはできません。携帯電話を通<br>常操作してダイヤルし、その後カーキット          | (81510)<br>メインス・                                                          | ((接続待ちモード)になっていること)<br>イッチとボリュームダウンキーを<br>約3秒間同時に長押し                                          | を催惑<br>3秒                 |                                                   | 作をして<br>スイッチ +                                                          | くたざい。<br>                              |                       |
| に通話を切り替えてくたさい。<br>◆ 一部スマートフォンなどでは画面ロック状<br>態ではリダイヤルできない場合がありま<br>す。ロック解除してから操作してください。          |                                                                           | 帯電話に登録されているリストから削脱<br>セット後、はじめてカーキットの電源を<br>ルチポイント接続していた場合でも、                                 | 余する場<br>Eオンに<br>すべて       | 島合は、携帯電話<br>こすると、自動的<br>このペアリング                   | 舌の取扱詞<br>句にペア!<br>が解除さ                                                  | 説明書を参照してくださし<br>リングモードに入ります<br>れます。    | ).                    |
| 携帯電話からカーキットへの通話切り替え                                                                            | 9 र                                                                       | ルチポイント (2台                                                                                    | 合同日                       | 時待ち受                                              | ナ)                                                                      |                                        |                       |
| メインスイッチを約1秒間長押し メインスイッチ                                                                        | 本製品は同時<br>どちらの携帯                                                          | に2台の携帯電話と接続が可能で<br>電話に着信があっても、本製品を                                                            | です。2<br>操作し               | 2台の携帯電<br>て着信を受                                   | 話とマル<br>ナること                                                            | レチポイント接続すれ<br>ができます。                   | ເປັ.                  |
| い、カーキットへ通話を戻すことができます。<br>ハーキットへ通話を戻すことができます。                                                   | ・・・・マルチォ<br>※Bluetooth<br>チポイント                                           | ポイントについて<br>1機器との再接続メニューがない<br>接続できない場合があります。再                                                | 携帯電<br>接続ン                | 電話(一部のa<br>メニューがな                                 | u及びノ<br>い機種[                                                            | 'キア製携帯電話)は <sup>:</sup><br>\$1台のみ、かつペア | マル                    |
| 相手が電話に出てから(通話開始後)カーキット<br>ます。                                                                  | グは2台目(<br>※携帯電話()<br>り、マルチオ                                               | こしてください。<br>スマートフォン)機種やOSのバー<br>ペイント接続時の機能が制限される                                              | -ジョン<br>る場合               | ノによっては、<br>があります。                                 | マルチボ                                                                    | イント接続できなか                              | ota                   |
| ľ                                                                                              | <ul> <li>●2台の携帯</li> <li>①1台目の</li> <li>②2台目の</li> </ul>                  | 電話をペアリングする場合は、以「<br>携帯電話(一部のau及びノキア製<br>携帯電話を「3.ペアリング」の「方〉                                    | 下の手<br>携帯<br>法C」で         | 順でペアリン<br>電話以外)を<br>でペアリングし                       | ノグして・<br>ペアリン<br>ノてくだる                                                  | ください。<br>'グしてください。<br>さい。              |                       |
|                                                                                                | ※方法C以<br>切ってカ・<br>そして2m                                                   | 外で2台目をペアリングするため<br>ーキットを接続待ちモード(ディス<br>台目の携帯電話とペアリングした                                        | ったは、<br>スプレ・<br>二後、1      | 一度1台目の<br>イ表示が【B1<br>台目としてへ                       | D携帯電<br>「510】<br>ペアリン                                                   | 話とカーキットの接続<br>にする必要がありま<br>グした携帯電話と再打  | 続を<br>;す。<br>接続       |
| 音量調節をするとディスプレイには上記のような【ボリュームバー】が表示されます。                                                        | (ペアリン<br>●マルチポイ<br>帯電話のペ                                                  | ッグではなく登録リストなどからの<br>ント接続した状態でカーキットの<br>『アリングだけが記憶され、もう11                                      | )接続)<br>電源を<br>つの機        | を行ってくた<br>オフにすると<br>戦器のペアリ                        | さい。<br>ニ、カーキ<br>ングが切                                                    | Fットと最後に通信しば<br>れてしまう場合があ               | た携<br>りま              |
| ◆音量調節の際は、ボリュームアップ/ダ<br>ウンキーを短く1回すつ押してくださ<br>い。キーを長く押したり連続で押すと反                                 | す。その際に<br>いる場合で<br>キットとの掛                                                 | よ、次回使用時に再度ペアリングだ<br>も、1台しか自動接続されない場<br>§続(ペアリングではなく登録リス                                       | から設<br>易合は<br>トなど         | 定してくださ<br>、接続されな<br>からの接続)                        | い。また<br>かった!<br>を試行し                                                    | ペアリングが記憶され<br>携帯電話を操作してお<br>してください。    | れて<br>カー              |
| 応しない場合があります。<br>◆運転操作の妨げになりますので、通話<br>音量を必要以上に上げすぎないでくだ                                        | ・・・・ マルチオ<br>●マルチポイ                                                       | ポイント時の通話に関する操作<br>ント接続中(2台待ち受け時)は、<br>記伝答、着信将不などの操作は道                                         | どち!                       | 5の携帯電記<br>同じです(→                                  | に着信;<br>「4 基本                                                           | があっても音声でお;<br>操作1参昭).                  | 知ら                    |
|                                                                                                | <ul> <li>●1台の携帯間</li> <li>○新しい着</li> <li>○今の通話</li> </ul>                 | 電話で通話中に別の携帯電話に着信<br>信を着信拒否する場合は、ボリュ-<br>添切って新しい着信に出る場合は                                       | 画市こ<br>言があ<br>一ムア<br>も、ボリ | った場合、スト<br>シプキーを知<br>リュームダウン                      | ビーカー)<br>ビーカー)<br>2く2回打<br>ノキーを                                         | から着信音が聞こえま<br>甲し。<br>約3秒長押L。           | す。                    |
| ポリュームダウンキー<br>を約1秒間長押し 1秒 ポリュームダウンキー                                                           | ○今の通話<br>一つ今の通話<br>再びボリ:                                                  | を保留にして新しい着信に出る場<br>ュームアップキーを約3秒間長押(<br>ント接続中(2台待ち受け時)は、                                       | 高は、<br>しする<br>どちら         | 、ボリュームフ<br>しと、同様に通<br>の携帯雷話                       | -<br>マップキー<br>話切りを<br>でもラス                                              | ーを約3秒長押し。<br>持え。<br>(トナンバーリダイヤ)        | ルボ                    |
| 表示され、こちらの音声が相手に聞こえなく<br>コーからビーブ音が鳴ります。                                                         | 可能です。<br>○1台目の<br>○2台目の                                                   | 携帯電話でリダイヤルする場合は<br>携帯電話でリダイヤルする場合は                                                            | ま、メィ<br>ま、メイ              | インスイッチを<br>ンスイッチを                                 | e短く2回<br>短く1回                                                           | 回押し。<br>3)押し。                          |                       |
| 以下の手順で調節できます。<br>ンキーを短く2回押す。                                                                   | ※接続状況<br>と逆にな<br>※一部のス                                                    | や携帯電話機種によっては、1台<br>る場合があります。<br>マートフォンなどでは、端末が画に                                              | )目/2)<br>面ロッ              | 台目の認識(<br>クされている                                  | リダイヤ<br>る状態な                                                            | ッル操作)がペアリン?<br>どではリダイヤルで               | グ時<br>きな              |
| こ、ハリュームアックバタ・ワンキーで調節してく<br>示)、大(15本表示)の3段階で調節できます。<br>ンス音量調節を終了します。                            |                                                                           | のりょす。手動で端末の画面ロック<br>ndroid田アプリ                                                                | ジを呼                       | ¥际してから掛                                           | 第11Fし C <sup>-</sup>                                                    | く/こさい。                                 |                       |
|                                                                                                | 本製品用のAI<br>ル着信などを                                                         | ndroid無料アブリを、Android<br>カーキットがお知らせします。                                                        | 苔載ス                       | マートフォン                                            | にインフ                                                                    | ストールすることで、:                            | ×-                    |
| (日本語音声ガイド)<br>(約10m)から離れた場合や、携帯電話の電                                                            | <seiwa sin<br="">●Androidスマ<br/>は、専用APP</seiwa>                           | C APP for Android(日本語バージ<br>マートフォン(SPPプロファイルに対)<br>のダウンロードによりBT510とのリ                         | <b>タン)に</b> 応して<br>レンクカ   | <b>こ関して&gt;</b><br>いる機種)とE<br><sup>7</sup> 強化できます | T5100                                                                   | D組み合わせでご使用の                            | の際                    |
| さは、カーキットの人ビーカーから1接続弊 (日本語音声ガイド)                                                                | ●Android US<br><android ap<br="">①SMSがAndroid<br/>②PCメールオ</android>       | 3 2.2以上対心(2011年9月現在)。<br>P for SINC BT510で可能な機能<br>roidスマートフォンに届いた場合、B1<br>どがスマートフォンに届いた場合、B1 | (201<br>1510              | 1年9月現在)<br>を通じてメーノ                                | ><br>レ着信を<br>11.巻信や                                                     | 音声でお知らせします。<br>相手先のアドレスをス              | ,<br>                 |
| めに接続復帰を試行します。接続(リンク)が<br>しました」という音声でお知らせします。                                                   | カーから音声<br>「SEIV                                                           | でお知らせします。<br>VA SINC APP for Android                                                          | J(日本                      | 本語バージョ                                            | 12)」に                                                                   | 関しての詳細は                                | 7                     |
|                                                                                                |                                                                           | http://www.seiwa-c.c<br>で使用方法やダウンロ-                                                           | co.jj<br>ード方              | p/suppo<br>i法をご確認                                 | rt/sin<br>ください                                                          | nc/BT510<br>,າ。                        |                       |
| り付けて使用してください。                                                                                  | <ul> <li>※Android APF</li> <li>※通信オプション<br/>ケット定額サー</li> </ul>            | ゆダウンロード、上記のWebサイトの閲<br>をご利用の場合、お客様の料金ブランに<br>・ビスのご利用を推奨します。                                   | 覧に関<br>よって1               | しては、インター<br>はパケット通信料                              | -ネットへの<br>斗が高額と                                                         | D接続環境が必要です。<br>なる場合がございますの             | でパ                    |
| 小本体裏側のマグネット部分を、                                                                                | 11 製                                                                      | 品仕様                                                                                           |                           |                                                   |                                                                         |                                        | _                     |
| 《手前側》                                                                                          | 項目<br>Bluetooth仕<br>対応プロファイ                                               | 仕様 伯<br>様 Version 3.0 Class2<br>バル HSP、HFP、A2DP                                               | 備考                        | 項目<br>充電時間<br>通話時間                                | 日<br>(1)<br>(1)<br>(1)<br>(1)<br>(1)<br>(1)<br>(1)<br>(1)<br>(1)<br>(1) | t様 (f)<br>2.5 時間 3<br>大約 15 時間 3       | <u>備考</u><br>※2<br>※2 |
|                                                                                                | 周波数<br>使用可能距離<br>電池形式·容量                                                  | 2.4 GHz スペクトラム           見通し 10 m           リチウムボリマー電池                                        |                           | スタンバイB<br>アラーム音<br>充電ポート                          | 寺間 量<br>あ<br>ま                                                          | b<br>大約 400 時間<br>50 (一部音声)<br>50      |                       |
| リップ (() (実例) () () () () () () () () () () () () ()                                            | 製品寸法<br>製品重量<br>※1 方山…一                                                   | H19×W60×D121mm<br>約89g<br>約89g                                                                | ※1<br>※1                  | 接続機器表                                             | 示名 B<br>-ド O                                                            | 37510 3<br>1000 (ゼロを4つ) 3              | *3<br>*4              |
| <ul> <li>サンバイザー奥側に取り付ける<br/>と、サンバイザーを使用できなく<br/>なります(サンバイザーを倒すと<br/>クリッブとカーキットが外れて落</li> </ul> | <ul> <li>※I クリッフ</li> <li>※2 使用状:</li> <li>※3 接続機</li> <li>る名称</li> </ul> | ッとすいりしていない状態の数1<br>況、携帯電話の機種、使用環境、動<br>器表示名は、携帯電話や他のBlu<br>です。                                | 喧ごす<br>加作条<br>Jetoc       | 。<br>件などによっ<br>oth機器でサ                            | て変わり<br>一チ(検                                                            | )ます。<br>「索)された際に表示。                    | され                    |
| 下するおそれがあります)。)                                                                                 | ※4 パスキ-<br>ディスプレイ表示                                                       | ーコードは工場設定のコードです。                                                                              | 。携帯<br>  「デ               | 電話とペアリ<br>ィスプレイ表示                                 | レグする<br>状態                                                              | る際に必要となります                             | •                     |
| ティスフレイ表示1800回転<br>メインスイッチと<br>ポリュームアップキー スマット メインスイッチ                                          | (消灯)<br>BT510                                                             | (電源スイッチがON) 省電力モード<br>(電源スイッチがOFF) 電源オフ<br>接続待ちモード                                            |                           | lialing<br>電話番号)<br>Active Call                   | 発信ダ·<br>(電話番<br>通話中                                                     | イヤル中<br>経号)の相手から 着信中                   | 2                     |
| を約3秒間<br>同時に長押し                                                                                | Connected                                                                 | スタンバイモード<br>ペアリングモード                                                                          | N<br>G                    | <b>IIC Mute</b><br>ポリュームバー)                       | <b>マイク</b><br>ボリュー                                                      | <b>ミュート中</b><br>-ム調整表示                 |                       |

XE

XŦ

●音量調節をする。

ХŦ

× -

クリップ—

- あっても音声でお知ら 作し参照) っ 着信音が聞こえます。
- 。 R秋長畑L, を約3秒長押し。 .。 ナンバーリダイヤルが
- ÐL.
- し。 操作)がペアリング時
- ではリダイヤルできな
- どさい。

- み合わせでご使用の際

|                  | 仕様                                      | 備考         |  | 項目      | 仕様          | 備考 |  |  |  |  |
|------------------|-----------------------------------------|------------|--|---------|-------------|----|--|--|--|--|
| tooth仕様          | Version 3.0 Class2                      |            |  | 充電時間    | 約 2.5 時間    | *2 |  |  |  |  |
| プロファイル           | HSP, HFP, A2DP                          |            |  | 通話時間    | 最大約 15 時間   | *2 |  |  |  |  |
| ģ.               | 2.4 GHz スペクトラム                          |            |  | スタンバイ時間 | 最大約 400 時間  |    |  |  |  |  |
| 可能距離             | 見通し10m                                  |            |  | アラーム音   | あり(一部音声)    |    |  |  |  |  |
| /式·容量            | リチウムポリマー電池                              |            |  | 充電ポート   | あり          |    |  |  |  |  |
| İ法               | H19×W60×D121mm                          | <b>%</b> 1 |  | 接続機器表示名 | BT510       | *3 |  |  |  |  |
| 軍                | 約 89 g                                  | <b>%</b> 1 |  | パスキーコード | 0000(ゼロを4つ) | *4 |  |  |  |  |
| クリップを取<br>使用状況、掛 | (1) (1) (1) (1) (1) (1) (1) (1) (1) (1) |            |  |         |             |    |  |  |  |  |

| -トは上場設正のコートです。汚市電話とヘアリングする際に必要となります。 |             |                |  |  |  |  |  |  |
|--------------------------------------|-------------|----------------|--|--|--|--|--|--|
| 態                                    | ディスプレイ表示    | 状態             |  |  |  |  |  |  |
| 診源スイッチがON) 省電力モード                    | Dialing     | 発信ダイヤル中        |  |  |  |  |  |  |
| 診原スイッチがOFF) 電源オフ                     | (電話番号)      | (電話番号)の相手から着信中 |  |  |  |  |  |  |
| 続待ちモード                               | Active Call | 通話中            |  |  |  |  |  |  |
| タンバイモード                              | MIC Mute    | マイクミュート中       |  |  |  |  |  |  |
| アリングモード                              | (ボリュームバー)   | ボリューム調整表示      |  |  |  |  |  |  |
|                                      |             |                |  |  |  |  |  |  |

| 12 トラフ                                                                                | ブルシューティング                                                                                                    |
|---------------------------------------------------------------------------------------|----------------------------------------------------------------------------------------------------|
| <ul> <li>故障かな?と思ったがないかお確かめ</li> </ul>                                                 | とときは、修理に出す前に、本取扱説明書をもう一度お読みになり、操作に誤り<br>ください。また、次の項目をご確認ください。                                                                                                    |
| 以下のような症状で<br>■携帯電話で検索<br>■ペアリングは完<br>■ペアリング済み<br>■ペアリング済み                             | 使用できない場合の対処法<br>ミ(サーチ)しても[BT510]が表示されない<br>;了したが接続できていない。<br>の携帯電話が再接続(目動再接続)できない<br>、接続済みの携帯電話で通話できない                                                                                                    |
| このような症状が続<br>下記の操作をお試し<br>①携帯電話の電源                                                    | に場合は、電波障害や一時的なフリーズが原因だと考えられます。対処方法として<br>べださい。<br><b>泰をオフにして、再度電源をオンにする</b> 。                                                                                                    |
| ② <b>カーキットの電</b><br>上記の方法でほと<br>Bluetooth登録機器                                         | 源をオフにして、再度電源をオンにする。<br>、んどの症状が解消されますが、それでもつながらない場合は、携帯電話の<br>別Jストから「BT510」を削除し、一度リセット後、再度ペアリングしてください。                                                                                                    |
| 症状や疑問点                                                                                | 確認していただくてと                                                                                                    |
| 電源がオンにならない                                                                            | カーキットの充電池が充分に充電されていない可能性があります。充分に充電してから、再<br>度試してください。<br>売客フィッチを確認に「DN母へスライドさせてください。                                                                                                    |
| 電源をオンにするとペアリングモードになる                                                                  | カーキットがどの携帯電話ともペアリングされていない状態(お買い求め直後や、リセット<br>直後の状態)では、電源をオンにすると、自動的にペアリングモートになります。<br>零五マムッチを確率にエオーターマニペンキャンプださい)                                                                                                    |
| メインスイッチ長押しで<br>ペアリングモードにならない                                                          | 電源スインフを確実にはうち着くベントインとくという。<br>電源スイッチがオフになっているか、メインスイッチを押す時間が短い可能性があります。<br>接続待ちモード(ディスプレイ表示(BT510))から操作してください。                                                                                                    |
| ペアリングができない                                                                            | カーキットのペアリンダモード(ティスプレイ表示[Pairing])が終わらないうちに、携帯電話での周辺機器サーチを完了してください。<br>カーキットの大電池残量が少ない状態では、ペアリングが成功しにくい場合があります。充<br>分に充電してから、再度就してください。<br>周りの電波が強い場所やBluetooth機器の多い場所では正常に接続できない場合があり<br>ます。別の場所で再度減してください。                                                                                                    |
|                                                                                       | 携帯電話が不通合であったりペアリング手順が間違っている可能性があります。適合表と<br>ペアリング手腕をもう一度ご確認いただき、可能であれば他の携帯電話 (適合機種)で一度<br>ペアリングをおためしください。                                                                                                    |
| スマートペアリングに<br>ならない                                                                    | 接続する携帯電話のBluetoothバージョンや、環境(他のBluetooth機器が多い場合など)によってはペアリング手順が省略されない場合もあります。                                                                                                    |
| バスキーがわからない                                                                            | 本製品のバスキーは「0000(ゼロを4つ)」です。                                                                                                    |
| 通話、受信ができない                                                                            | カーキット及び携帯電話の電源がオフになっている可能性があります。電源をオンにしてください。<br>携帯電話の電波状態が悪い可能性があります。携帯電話の画面で、電波レベルを確認してください。<br>携帯電話とペアリング及び接続が出来ていない可能性があります。ペアリング及び接続が<br>HFP(ハンズフリープロファイル)で正常に行われているか確認してください。                                                                                                    |
| 通話中にノイズが聞こ<br>える<br>通話中に音がとぎれる                                                        | 携帯電話機の音声レベルは機種によって異なります。機種によっては元々音声レベルが高<br>かったり、音声出力がいさいなど、ノイズや自分の声が聞こえやすい機種があります。(パナ<br>ソニック製の一部機種など)<br>本製品を含むBluetooth機器同士で通話すると、通話開始時に音が聞こえる場合があり<br>ますが、異常ではありません。                                                                                                    |
|                                                                                       | 携帯電話の電波状態が悪い可能性があります。携帯電話の画面で、電波レベルを確認して<br>ください、また、携帯電話の電波が環境しやすい環境下や、携帯電話の文体かりにくい環境<br>下では、本製品の使用の有無に関わらず通話品質が落ちる場合があります。<br>携帯電話と通信障害が起きている可能性があります。携帯電話との距離が離れすぎていない<br>か、携帯電話との間に電波を遮断するような物や、電気機器などがないか確認してください。<br>携帯電話との間に電波を遮断するような物や、電気機器などがないか確認してください。<br>携帯電話とがつゆきっポケットやりにッグ類に収納している場合など、携帯電話とカーキッ<br>トとの間に身体を挟むとノイズの原因となる場合があります。 |
| 音が聞こえない<br>着信音が聞こえない                                                                  | カーキットの電源がオフになっている可能性があります。<br>携帯電話とペアリング及び接続ができていない可能性があります。ペアリング及び接続が<br>正常に行われているか、確認してください。<br>音量が小さくなっている可能性があります。音量を調節してください。                                                                                                    |
|                                                                                       | 携帯電話を操作して発信ダイヤルをすると、(自動切り替え設定されている機種を除いて)<br>携帯電話での通話となります。カーキットで通話をする場合は、メインスイッチを約1秒間<br>長押ししてカーキットに通話を切り替えてください、<br>適話中にメインスイッチを長押しすると、通話が携帯電話に切り替わり、カーキットから音<br>声が聞こえなくなります。その後の通話及び操作は携帯電話で行ってください。<br>携帯電話と適信障害が起きている可能性があります。携帯電話との距離が離れすぎていない<br>か、携帯電話との間に電波を運動するような物や、電気機器などかないか確認してください。                                              |
| カーキットから発信<br>ダイヤルできない                                                                 | カーキットの操作だけの発信ダイヤルは、リダイヤル(一番最後に発信した番号へのリダイヤル)のみとなります。指定の番号にダイヤルしたい場合は、携帯電話を操作して発信ダイヤルし、<br>その後、(自動切り替え設定されている機種を除いて)カーキットに通話を切り替えてください。                                                                                                    |
| カーキットから<br>リダイヤルできない                                                                  | HFP(Uンズフリーブロファイル)が使用できない携帯電話では、カーキットからのリダイヤ<br>ルはできません。携帯電話の感信履歴などかの適帯操作してダイヤルしてください。<br>HSP(ヘッドセットブロファイル)で接続している可能性があります。<br>省電力モードになっている場合は、一度メインスイッチを1回押して省電力モードを解除し<br>てから、リダイヤル操作をしてください。<br>一部のスマートフォンでは適面ロック状態などではカーキットからのリダイヤルができない                                                                                                    |
| 使用中に電源が切れる                                                                            | 場合が感到する。問題目ックスを全特形でしてう客件でしてたさい。<br>方分に充電した状態で頻繁に切れるようであれば、携帯電話のBluetooth登録機器リスト<br>から「BT510」を削除し、再度ペアリングしてください。                                                                                                    |
| ペアリング成功後に電<br>源を再投入すると自動<br>接続されない<br>携帯電話との接続(リ<br>ンク)切断後、通信範囲<br>内に戻っても自動接続<br>されない | 携帯電話の機種やバージョンによっては自動認識されず, 携帯電話側でBluetooth機器の<br>接続設定を必要としたり、再使ペアリングが必要となる場合があります。詳しくは携帯電話<br>の取扱説明書をご確認ください。<br>本製品をペアリング後、長期間使用していなかった場合は、自動認識されない場合があり<br>ます。ご使用になる前に携帯電話の接続機器リストより本製品を設定しなおしてください<br>(※ペアリングではありません)。<br>メインスペッチを持く「回道すと」自動接続を直話行し、7.接続できる場合があります。                                                                          |
| ワンセグの音声や音楽が                                                                           | 間こえない<br>携帯電話とA2DPのプロファイルで接続されていることを確認してください。                                                                                                    |
| カーナビと接続したい<br>バソコンと接続したい                                                              | 本製品はカーナビにはご使用できません。<br>パンコン側のBluetooth機器がHSP(ヘッドセットプロファイル)に対応していれば接続が<br>可能ですが、相互接続はその互換性によることから保証しておりません。また、パンコンと                                                                                                    |
| 通話/スタンバイ時間<br>が短くなってきた                                                                | の接続に関する保証サポートは一切行っておりません。<br>内蔵充電池は消耗品です。長期間の使用(充電と放電の機り返し)により、通話時間/スタン<br>/ 14時間は少しずつ短くなります。充分に充電した状態で、通話/スタン/(4時間が著しく<br>短くなってきたり、ご使用できなくなった場合は、充電池の寿命です。充電池の交換はでき<br>ませんので、朝しム型長をで聞くたさい。                                                                                                    |
| DC充電器が<br>破損・紛失した                                                                     | 保証期間内の製品的な不具合は修理、交換いたします。保証期間外や、取扱い不注意によ<br>る破損、紛失の場合、修理、交換、代替え品の提供などはできませんのでご了承ください。                                                                                                    |
| カーキットがDC充電器<br>で充電できない                                                                | レビホ電面がお車のシガーンアッドに運家に差し込まれているか確認してください。<br>お車のエンジンがかかっている(またはACC)か確認してください。<br>のビホ電器内的とユーズが切れている可能性があります。先端キャップを回して取り外し、<br>ヒユーズが切れていれば同じ容量の新しいとユーズと交換してください。                                                                                                    |
| マルチポイント接続が<br>できない                                                                    | ー部の回及びノキア製携帯電話同士は、本製品ではマルチボイント接続できない場合があ<br>ります。<br>−部の回及びノキア製携帯電話は、2台目として登録してください。                                                                                                    |
| マルチポイント接続中<br>着信お知らせの音声が<br>聞こえない                                                     | マルチボイント接続している2台のうち、1台の携帯電話で通話中は、別の携帯電話に着信<br>があっても【 <b>お電話です」</b> という音声ではなく着信音が開てえます。<br>- 「音が開てえない、急信音が開てえない」の百日にア確認人ださい。                                                                                                    |

※接続する携帯電話の取扱説明書も必ずご確認ください。

# BT420, BT450, BT510 Bluetooth搭載携帯電話ペアリング方法 (ペアリングマニュアル)

※必ず携帯電話・スマートフォンの取扱説明書を読んでから手順をご確認ください。携帯電話・スマートフォンのソフトウェアバージョンアップにより方法が異なる場合もあります。 ※特に★印の機種は、Android/iOS/Windowsなどのソフトウェア/ファームウェアによって幾つかのペアリング方法があります。下記は一例ですので、スマートフォンの取扱説明書も必ず ご確認ください。

\*\*ペアリングの際、自動的にパスキー入力画面が表示されたり、ペアリング手順の一部が省略または変更される場合があります(携帯電話内蔵のBluetoothがパージョン2.1+EDR以上で

あればパスキーの入力が省略されるなど)。 ※BT510で音楽/ワンセグ音声出力を楽しむ際は、A2DPプロファイルに接続してください。(携帯電話・スマートフォンの機種やキャリアによっては自動的に接続される場合もあります。) 古光之 ----

※「BT○○○」には商品の品番(数字)が表示されます。
※手順は概略ですので一字一句正確なものではありません。確認及び選択時の決定キー操作などが省略されている場合があります。
※下記及び裏面に記載のない機種につきましては、弊社ホームページにてご確認ください。

### SEIWAホームページ (http://www.seiwa-c.co.jp) 製品適合表

※AGORコードを携帯電話で読み込むと、適合情報のページにアクセスできます。スマートフォンなどをご利用で、QRコ アクセスできない場合は上記のアドレスを直接入力してアクセスしてください。 ※Bluetoothとそのロゴマークは、Bluetooth SIG,INC.の登録商標です。QRコードは株式会社デンソーウェーブの登録 docomo / FOMA docomo / FOMA

| 手を         | 未白 |                                          |                             |                         |                       |              | aocome        |                     |                           |                                     |                 |                       |
|------------|----|------------------------------------------|-----------------------------|-------------------------|-----------------------|--------------|---------------|---------------------|---------------------------|-------------------------------------|-----------------|-----------------------|
| $\times -$ | カー | シャープ                                     |                             |                         |                       |              | 富士通           |                     | パナソニック                    |                                     |                 | ソニーエリクソン              |
| 機利         | 腫名 | SH-02D ★ / 01D ★ / 13C ★ / 12C ★ / 03C ★ | SH-10C / 06C / 01C / 07B    | SH-05C                  | SH-10B LYNX ★         | SH-03D       | F-02D         | ※他の富士 通製<br>の機種は2段日 | P-05C / 03C / 06B         | P-04B / 02B / 01B / 09A / 08A / 07A | P-01D ★ / 07C ★ | Xperia PLAY(SO-01D) ★ |
| 手          | 順1 | (メニューボタン/アプリケーションアイコンを押す)                | メニュー画面を開く                   | メニュー画面を開く               | メインメニュー選択             | メニュー画面を      | を開く           | にあります。              | メニュー画面を開く                 | メニュー画面を開く                           | 富士通             | Xperia ray(SO-03C) ★  |
| 2          | 2  | [設定]または[本体設定]を選択                         | [便利ツール]を選択                  | [本体設定]をタップ              | [設定]を選択               | [便利ツール]を     | を選択           |                     | [便利ツール]を選択                | [LifeKit]を選択                        | F-05D ★         | Xperia acro(SO-02C) ★ |
| 3          | 3  | [無線とネットワーク]を選択                           | [Bluetooth]を選択              | リストをスクロールして[外部接続]をタップ   | [通信]を選択               | [Bluetooth]청 | を選択してO        | Nにする                | [Bluetooth]を選択            | [Bluetooth]を選択                      | F-03D ★         | Xperia arc(SO-01C) ★  |
| 4          | 4  | [Bluetooth]を選択してONにする                    | [新規登録登録]を選択                 | [Bluetooth]を選択          | [Bluetooth]を選択してONにする | [新規機器登錄      | 剥を選択          |                     | [新規機器登録]を選択               | [新規機器登録]を選択                         | F-12C ★         | Xperia(SO-01B) ★      |
| Ę          | 5  | [Bluetooth設定]を選択                         | 登録する機器を登録待機状態にしてくださいと表示     | [新規機器登録]を選択             | [Bluetooth設定]を選択      | 登録する機器を登     | 登録待機状態(       | にしてくださいと表示          | 登録する機器を登録待機状態にしてくださいと表示   | 【本体をペアリングモードにする】                    | ホーム画面→[メニ       | ューキー(MENU)]を押す        |
| 6          | 6  | ([Bluetooth詳細設定]を選択して[常にハンズフリー           | 【本体をペアリングモードにする】            | 登録する機器を登録待機状態にしてくださいと表示 | [新規デバイス登録]を選択         | 【本体をペアリ      | ングモード         | にする】                | 【本体をペアリングモードにする】          | "機器探索中""機器名称取得中"と表示                 | [設定]を選択         |                       |
|            | 7  | 通話]ONを確認して[Bluetooth設定]に戻る)              | [BT〇〇〇]表示                   | 【本体をペアリングモードにする】        | 【本体をペアリングモードにする】      | [OK]キーを押     | す             |                     | [BT〇〇〇]表示                 | [BT〇〇〇]表示                           | ワイヤレス設定(無線      | 泉とワイヤレス設定             |
| 8          | 8  | 【本体をペアリングモードにする】                         | [BT〇〇〇]を選択                  | サーチリストが表示される            | [BT〇〇〇]表示             | [登録機器リス      | ト]が表示さ        | される                 | [BT〇〇〇]を選択                | [BT〇〇〇]を選択                          | または 無           | モ線とネットワーク)を選択         |
| (          | 9  | [新規デバイス登録(検索)]または[デバイスのスキャン]を選択          | Bluetoothパスキーを入力してください      | [BT〇〇〇]表示               | [BT〇〇〇]を選択            | [BTOOO]表     | 示             |                     | 未登録機器です。登録しますか?と表示        | 未登録機器です。登録しますか?と表示                  | (BluetoothがON   | になっていることを確認)          |
| 1          | 0  | [BT〇〇〇]表示                                | パスキーを「0000」(ゼロを4つ)と入力       | [BT〇〇〇]を選択              | "認証処理中 パスキー入力"と表示     | [BT000]を     | 選択            |                     | [YES]を選択                  | [YES]を選択                            | Bluetooth設定を    | 選択                    |
| 1          | 1  | [BT〇〇〇]を選択                               | "機種登録完了しました"と表示             | Bluetoothパスキーを入力してください  | パスキーを「0000」(ゼロを4つ)と入力 | "BT000を詞     | 認証しますカ        | か?"と表示              | Bluetoothパスキーを入力してくださいと表示 | Bluetoothパスキー(パスコード)を入力してください       | デバイスのスキャン       | (端末のスキャン)を選択          |
| 1          | 2  | (パスキーを「0000」(ゼロを4つ)と入力)                  | クリア(CLR)を押してBluetoothリストに戻る | パスキーを「0000」(ゼロを4つ)と入力   | [OK]キーを押す             | [はい]を選択      |               |                     | パスキーを「0000」(ゼロを4つ)と入力     | パスキーを「0000」(ゼロを4つ)と入力               | 【本体をペアリング       | "モードにする】              |
| 1          | 3  | [OK]キーを押す                                | [機器リスト・接続・切断]を選択            | "Bluetooth認証中"と表示       | "ハンズフリー機器に接続しました"と表示  | "BT〇〇〇を樹     | 幾器登録しま        | ました"と表示             | [確定]を選択                   | [確定]を選択                             | "スキャン中"の表示      | -<br>T                |
| 1          | 4  | "ハンズフリー機器に接続しました"と表示                     | [BT〇〇〇]を選択                  | "機種登録しました"と表示           |                       | 再度リストの[E     | BT000]7       | を選択                 | BT〇〇〇 機器登録完了しましたと表示       | "BT〇〇〇 機器登録完了しました"と表示               | [BTOOO]表示       |                       |
| 1          | 5  | ※[ペアリング中]の表示ではご使用になれ                     | (ハンズフリーにチェックされていることを確認)     | 通常接続機器に設定しますか?          |                       | [接続]をプッシ     | /ユ            |                     | [ハンズフリー]を選択               | [ハンズフリー]を選択                         | [BT000]をタッ      | プまたは長押し               |
| 1          | 6  | ません。再度選択して接続させてください。                     | [十字キーの真中(接続)]を押す            | "はい"を選択                 |                       | "BTOOOにBI    | luetooth接線    | 続しました"と表示           | ■BT○○○と接続しました"と表示         | BT〇〇〇と接続中と表示                        | ([ペアに設定して掛      | 妾続]を選択)               |
| 1          | 7  | 】※[ペア設定・非接続]の表示では接続が                     | BT〇〇〇にBluetooth接続しました       |                         |                       | ※携帯電話によ      | にっては、パス       | (キーの選択を求め           |                           |                                     | (パスキーの入力が       | 必要な場合あり)              |
| 1          | 8  | 完了されておらず、ご使用になれません。                      |                             |                         |                       | られる場合が       | <b>あります。そ</b> | の場合は「0000」          |                           |                                     | パスキーを「0000      | 」(ゼロを4つ)と入力           |
| 1          | 9  | 再度選択して接続させてください。                         |                             |                         |                       | (ゼロを4つ)      | )と入力して        | ください。               |                           |                                     | リストのBTOOO_      | 上に[音声接続]または           |
| 2          | 20 |                                          |                             |                         |                       |              |               |                     |                           |                                     | [携帯電話の音声に       | 接続]と表示                |

| <b>事業者</b> | 業者 docomo / FOMA (※F-02Dは右上(1段目)を参照。 |                            | docomo / FOMA docomo / FOMA d       |                         | docomo / FOMA        | docomo / FOMA             |                        |                           |                     |            |  |
|------------|--------------------------------------|----------------------------|-------------------------------------|-------------------------|----------------------|---------------------------|------------------------|---------------------------|---------------------|------------|--|
| メーカー       | acconto / 1 Chin ( ※F-05D/03D/02D/   | /12Cは右上(1段目)パナソニックの項目を参照。) | NEC                                 |                         | LG                   | カシオ                       | Research in Motion     |                           |                     |            |  |
| 機種名        | F-10C / 09C / 07C / 03C / 02C / 01C  | F-05B ★                    | N-05C / 03C / 02C / 08B / 07B / 04B | N-06C ★ L-01D ★ / L-040 |                      | CA-01C                    | BlackBerryCurve 9300   | BlackBerry Bold 9780      | BlackBerryBold 9700 |            |  |
| 手順1        | F-07B / 06B / 04B / 03B / 01B        | スタート(Windowsマーク)を押す        | N-02B / 01B / 09A / 08A / 07A / 06A | N-04C ★                 | L-07C ★              | MENUキーを押す                 | メニューキーを押す              | ホーム画面                     | メニューキーを押す           |            |  |
| 2          | メニュー画面を開く                            | メニュー画面を開く                  | メニュー画面を開く                           | ホーム画面表示                 | から                   | [便利ツール]を押す                | [接続管理]を選択              | [メニューキー]を押す               | メニューアイコン表示          |            |  |
| 3          | [便利ツール]または[LifeKit]を選択               | [設定]を押す                    | [LifeKit]または[便利ツール]を選択              | メニューキーを挑                | ₽đ                   | [NEXT]を押して表示を先送りする        | BLuetooth設定を選択         | [トレイを開く]を選択               | オプションを選択            |            |  |
| 4          | ([WiFi/Bluetooth]を選択)                | [Bluetooth設定]を押す           | ([NEXT]を押してページを切り替える)               | [設定]または[本               | 体設定]を選択              | [Bluetooth]を選択            | 【本体をペアリングモードにする】       | [オプション]を選択                | (機器を初めて             | (すでに登録した   |  |
| 5          | [Bluetooth]を選択                       | [新しいデバイスの追加]をタップ           | [Bluetooth]を選択                      | [無線とネットワ-               | ーク]を選択               | [新規機器登録]を選択               | [検索]を押す                | [ネットワーク及び接続]を選択           | 繋ぐ場合)               | 事がある場合)    |  |
| 6          | [新規登録登録]を選択                          | 画面右下の[追加]を選択               | [新規機器登録]を選択                         | ※Bluetooth機能がOI         | Nになっていることを確認してください   | *登録する機器を登録待機状態にしてください"と表示 | [BTOOO]表示              | [Bluetooth接続]を選択          | 空を選択                | トラックパッドを押す |  |
| 7          | 登録する機器を登録待機状態にしてくださいと表示              | 【本体をペアリングモードにする】           | 登録する機器を登録待機状態にしてくださいと表示             | [Bluetooth設定            | ]を選択                 | 【本体をペアリングモードにする】          | [BT〇〇〇]を選択             | [Bluetooth]をON            | トラックパッドを押す          | フルメニューを選択  |  |
| 8          | 【本体をペアリングモードにする】                     | Bluetoothデバイスを検索していますと表示   | 【本体をペアリングモードにする】                    | [デバイススキャン(Bl            | luetooth機器をスキャン)]を選択 | [OK]を押す                   | [数値パスキーを入力]と表示         | [新しいデバイスを追加]を選択           | デバイス追加を押す           |            |  |
| 9          | [BT〇〇〇]が表示                           | [BT〇〇〇]が表示                 | [OK]キーを押す                           | ("…登録する機器が登録            | 録待機状態か、ご確認ください"と表示)  | [BT〇〇〇]が表示される             | パスキーを「0000」(ゼロを4つ)と入力  | 【本体をペアリングモードにする】          | デバイスを検索します          | 「か?と表示     |  |
| 10         | [BT〇〇〇]を選択                           | [BT〇〇〇]を選択                 | [BT〇〇〇]が表示                          | 【本体をペアリン                | グモードにする】             | [BT〇〇〇]を選択                | "ペアリングが完了しました"と表示      | [検索]を選択                   | 【本体をペアリングモ          | ードにする】     |  |
| 11         | パスキー/パスコードを入力してください                  | 画面右下の[次へ]をタップ              | [BT〇〇〇]を選択                          | [OK]を押す                 |                      | 未登録機器です。登録しますか?           | "Bluetoothに接続しますか?"と表示 | [デバイスを選択]のリスト表示           | 検索を選択               |            |  |
| 12         | パスキーを「0000」(ゼロを4つ)と入力                | パスコードの入力欄が表示される            | 未登録機器です。登録しますか?→OK                  | リストに[BTOC               | ○]が表示される             | [YES]を選択                  | [はい]を選択                | [Sinc BT〇〇〇]を選択           | [BT000]表示           |            |  |
| 13         | "機種登録完了しました"などと表示                    | パスキーを「0000」(ゼロを4つ)と入力      | Bluetoothパスキーは?と表示                  | [BT〇〇〇]を選               | 択して長押しする             | "Bluetoothパスキーは?"と表示      | "BT○○○への接続に成功しました"と表示  | "パスキーを入力"と表示される           | [BT〇〇〇]を選択          |            |  |
| 14         | (クリアを押してBluetoothリストに戻る)             | 画面右下の[次へ]をタップ              | パスキーを「0000」(ゼロを4つ)と入力               | [ペアに設定して接続              | ]または[ペアリングと接続]を選択    | パスキーを「0000」(ゼロを4つ)と入力     |                        | パスキーを「0000」(ゼロを4つ)と入力     | 数値キーを入力してく          | くださいと表示    |  |
| 15         | ([機器リスト・接続・切断]を選択)                   | Windows PhoneはBT〇〇〇と       | [確定]を押す                             | パスキーを「000               | )0」(ゼロを4つ)と入力        | "BT〇〇〇機器登録完了しました"と表示      |                        | "ペアリングを完了しました。接続しましか?"と表示 | パスキーを「0000」(        | ゼロを4つ)と入力  |  |
| 16         | (ハンズフリーHFPのチェックを確認)                  | 接続されていますと表示                | BT〇〇〇機器登録完了しましたと表示                  | [OK]を選択                 |                      | [登録機器リスト]が表示される           |                        | [はい]を選択                   | トラックパッドを押す          |            |  |
| 17         | [BT〇〇〇]を選択                           | 画面左下の[完了]をタップ              | [BT〇〇〇]を選択                          | リストに"携帯電                | 話の音声に接続"と表示          | [BT〇〇〇]を選択                |                        | "BT○○○への接続に成功しました"と表示     | ペアリングが完了しま          | ミした        |  |
| 18         | [接続/十字キーの真中]を押す                      |                            | [ハンズフリー]を選択                         | ※[ペアリング中                | ][ペア設定・非接続]の表        | [ハンズフリー]を選択して[接続]を押す      |                        |                           | "BT〇〇〇に接続しま         | ますか?"と表示   |  |
| 19         | "BT○○○と接続しました"などと表示                  |                            | [接続]キーを押す                           | 示ではご使用に                 | こなれません。再度選択して        | "BT〇〇〇接続しました"と表示          |                        |                           | [はい]を選択             |            |  |
| 20         |                                      |                            | "BT○○○接続しました"と表示                    | 接続させてくだ                 | さい。                  |                           |                        |                           | "BT〇〇〇への接続(         | こ成功しました"   |  |

| 事業者  | docomo / FOMA                  |                | docomo / FOMA |                                | DisneyMobile                 |                                 | EMOBILE                       | EMOBILE                       |                       |
|------|--------------------------------|----------------|---------------|--------------------------------|------------------------------|---------------------------------|-------------------------------|-------------------------------|-----------------------|
| メーカー | - 東芝                           |                | サムソン          |                                |                              | シャープ                            |                               | HTC                           | Inventec Appliance    |
| 機種名  | T-01D ★ / T-01C ★              | T-01A          | SC-01B        | SC-02C ★ / 01C ★               | SC-04D ★ / 03D ★ / 02B ★     | DM008SH / 007SH / 005SH / 003SH | DM011SH ★ / 010SH ★ / 009SH ★ | H31HT Aria ★                  | H31IA                 |
| 手順1  | メニューボタンを押す                     | スタートを選択        |               | メニューボタンを押す                     | ホーム画面表示                      | [メニュー画面]を開く                     | ホーム画面表示から                     | メニューボタンを押す                    | メニュー画面を開く             |
| 2    | [設定]または[本体設定]を選択               | [設定]を選択        |               | [設定]を押して選択                     | メニューボタンを押す                   | [ツール]または[設定]を選択                 | メニューキーを押す                     | [設定]を選択                       | [外部接続]を選択             |
| 3    | [ワイヤレス設定]または[無線とネットワーク]を選択     | [接続]タブを押す      |               | [無線とネットワーク]を押して選択              | [設定]を選択                      | 十字キーを操作してタグ変更                   | [本体設定]または[端末設定]を選択する          | [無線とネットワーク]を選択                | [Bluetooth]を選択        |
| 4    | [Bluetooth設定]を選択               | [Bluetooth]を選択 |               | [Bluetooth設定]を選択               | [無線とネットワーク]を選択               | 外部接続タグを表示                       | [無線とネットワーク]を選択する              | [Bluetooth設定]を選択              | 登録済みデバイスを設定           |
| 5    | ※BluetoothがONになっていることを確認       | [モード]タブを選択     |               | 【本体をペアリングモードにする】               | ([Bluetooth設定]を選択)           | [Bluetooth]を選択                  | (BluetoothをONにする)             | 【本体をペアリングモードにする】              | [デバイスなし]を選択           |
| 6    | 【本体をペアリングモードにする】               | [BluetoothをONに | する]にチェック      | [端末のスキャン(デバイスを検索)]を選択          | BluetoothをONにする              | [デバイス登録]を選択                     | [Bluetooth設定]を選択する            | [デバイス検索]を選択                   | [履歴]を押す               |
| 7    | [端末のスキャン]または[デバイスのスキャン]を選択     | 右上の[OK]を押す     |               | [BT〇〇〇]表示                      | 【本体をペアリングモードにする】             | Bluetoothデバイスを登録待機にしてくださいと表示    | 【本体をペアリングモードにする】              | リストに[BT〇〇〇]表示                 | 接続履歴リストが表示            |
| 8    | [BT〇〇〇]表示                      | [Bluetooth]を選択 |               | [BT〇〇〇]を選択して長押し                | [デバイス検索]または[デバイスのスキャン]を選択    | 【本体をペアリングモードにする】                | [デバイスのスキャン]を選択                | [BT〇〇〇]を選択して長押し               | 【本体をペアリングモードにする】      |
| 9    | [BT〇〇〇]を選択して長押し                | [新しいデバイスの追     | 追加]をタップ       | [ペアに設定して接続]を押す                 | [BT○○○]表示→[BT○○○]を選択         | [OK]キーを押す                       | リストに[BT〇〇〇]が表示される             | 表示された[接続]を選択する                | [検索]を押す               |
| 10   | [ペアに設定して接続]を押す                 | 【本体をペアリングモ     | Eードにする】       | (機種により)[Bluetoothのペア設定リクエスト]   | (機種により)パスキー(PIN)を「0000」      | [BT〇〇〇]表示                       | [BT〇〇〇]を選択して長押しする             | (機種により)[Bluetootrhのペア設定リクエスト] | デバイスリストに[BT〇〇〇]が表示    |
| 11   | (機種により)[Bluetootrhのペア設定リクエスト]  | [BT〇〇〇]表示      |               | ダイアログが開く                       | (ゼロを4つ)と入力                   | [BT〇〇〇]を選択                      | [ペアに指定して接続]を選ぶ。               | ダイアログが開く                      | [BT〇〇〇]を選択            |
| 12   | ダイアログが開く                       | [BT〇〇〇]を選択     |               | (機種により)パスキーを「0000」(ゼロを4つ)      | [接続]と表示                      | "登録用パスキー入力"と表示                  | (必要な場合はパスキー0000を入れる)          | (機種により)パスキーを「0000」(ゼロを4つ)     | パスキーを「0000」(ゼロを4つ)と入力 |
| 13   | (機種により)パスキーを「0000」(ゼロを4つ)      | 右下の[次へ]をタッフ    | プ             | と入力                            | ※[ペア設定・非接続]の表示では接続が完了されておらず、 | パスキーを「0000」(ゼロを4つ)と入力           | OKを押す                         | と入力                           | OKを押す                 |
| 14   | と入力                            | ("パスコードの入力"    | と表示される場合あり)   | ([Bluetoothヘッドセットが接続されました]と表示) | ご使用になれません。再度選択して接続させてください。   | "ハンズフリー機能接続しました"                | 完了しましたと表示                     | [Bluetoothヘッドセットが接続されました]と表示  | "登録しました"と表示           |
| 15   | ([Bluetoothヘッドセットが接続されました]と表示) | パスキーを「0000」    | (ゼロを4つ)と入力    | ([BT〇〇〇]の下に"携帯電話機の音声に接続"と表示)   |                              |                                 | 登録機器リストが再度表示される               | [BT〇〇〇]の下に"携帯電話機の音声に接続"と表示    | "今後は確認せずに「BT○○○」と     |
| 16   | [BT〇〇〇]の下に"携帯電話機の音声に接続"と表示     | Pocket PCが     | 接続済みリストの中に    | ※[ペア設定・非接続]の表示では接続が完了されておらず、   | 本製品に関するお問                    | 肌い合わせは… 2047(420)0755           | [BT〇〇〇]を選択                    | ※[ペア設定・非接続]の表示では接続が完了されておらず、  | 表示しますか?"              |
| 17   | ※[ペア設定・非接続]の表示では接続が完了されておらず、   | BT〇〇〇に接続され     | 1 BTOOOが表示    | ご使用になれません。再度選択して接続させてください。     | 受付時間。                        | /AM10:00~PM6:00月曜日~金曜日(祝日休業)    | [接続]を押す                       | ご使用になれません。再度選択して接続させてください。    | [はい]を選択               |
| 18   | ご使用になれません。再度選択して接続させてください。     | ましたと表示         |               |                                | <del>_</del> _273-0          | 023 千葉県船橋市南海神1-2-5              | "Bluetoothハンズフリー機器に接続しました"と表示 |                               | 信頼設定を有効にしましたと表示       |
| 19   |                                |                | [完了]を押す       |                                | 株式会社 セイワ 〒13                 |                                 | "携帯電話の音声に接続"とリストに表示される        |                               |                       |
| 20   |                                |                |               |                                | 面をご覧ください。 http://            | /www.seiwa-c.co.jp              |                               |                               |                       |

2011.12. おもて面

| コードからページに             |             |      |            |            |
|-----------------------|-------------|------|------------|------------|
| 録商標です。                | BT510       | BT4  | 50         | BT420      |
|                       |             |      | docom      | o / FOM    |
|                       |             |      | ソニーエ       | リクソン       |
| 01B / 09A / 08A / 07A | P-01D ★ / 0 | 7C ★ | Xperia PL  | AY(SO-01D) |
| <                     | 富士通         |      | Xperia rag | y(SO-03C)  |
|                       | F-05D       | *    | Xperia ac  | ro(SO-02C) |
| 訳                     | F-03D       | ★    | Xperia ar  | c(SO-01C)  |

※必ず携帯電話・スマートフォンの取扱説明書を読んでから手順をご確認ください。携帯電話・スマートフォンのソフトウェアバージョンアップにより方法が異なる場合もあります。※特に★印の機種は、Android/iOS/Windowsなどのソフトウェア/ファームウェアによって 幾つかのペアリング方法があります。下記は一例ですので、スマートフォンの取扱説明書も必ずご確認ください。※ペアリングの際、自動的にバスキー入力画面が表示されたり、ペアリング手順の一部が省略または変更される場合があります(携帯電話内蔵のBluetoothが パージョン2.1+EDR以上であればパスキーの入力が省略されるなど)。※BT510で音楽/ワンセグ音声出力を楽しむ際は、A2DPプロファイルに接続してください。(携帯電話・スマートフォンの機種やキャリアによっては自動的に接続される場合もあります。)

※BT510で音楽/ワンセグ音声出力を楽しむ際は、A2DPプロファイルに接続してください。 (携帯電話・スマートフォンの機種やキャリアによっては自動的に接続される場合もあります。) 2011.12. うら面 ※「BT○○○」には商品の品番(数字)が表示されます。 ※手順は概略ですので一字一句正確なものではありません。確認及び選択時の決定キー操作などが省略されている場合があります。

| _    |                                        |                         |                                                       |                           |                              |                                      |                                           |                             |
|------|----------------------------------------|-------------------------|-------------------------------------------------------|---------------------------|------------------------------|--------------------------------------|-------------------------------------------|-----------------------------|
| 事業者  | au                                     |                         |                                                       | au                        |                              | au                                   | au                                        | au                          |
| メーカー | シャープ                                   |                         |                                                       | HTC                       |                              | モトローラ                                | 日立                                        | サンヨー                        |
| 機種名  | A01 ★ / IS13SH ★ / IS12SH ★ / IS11SH ★ | IS03 ★/IS05 ★           | SH011 / SH010 / SH009 / SH008 / SH007 / SH006         | E30HT                     | ISW12HT ★ / ISW11HT ★        | ISW11M ★                             | Beskey / H001 / Mobile Hi-Vision CAM Wooo | SA002 / SA001               |
| 手順1  | メニューキーを押す(または[Utilities]を開く)           | メニューボタンを押す              | SH005 / SH004 / SH003 / SH002 / SH001 / E06SH / E05SH | [スタート]を選択                 | メニューボタンを押す                   | メニューキーを押す                            | メニュー画面を開く                                 | メニュー画面を開く                   |
| 2    | [設定]または[詳細設定]→[無線とネットワーク]を選択           | [設定]を選択                 | メニュー画面を開く                                             | [設定メニュー]を選択               | [設定]を選択                      | [設定]を選択→[無線とネットワーク]を選択               | [Bluetooth/赤外線]または[アクセサリ]を選択              | [Bluetooth]を選択              |
| 3    | [BluetoothをONにする]にチェック                 | [無線とネットワーク]を選択          | ([赤外線/Bluetooth]→)[Bluetooth]を選択                      | [接続]を選択                   | [システム]を選択                    | BluetoothがONになっているか確認する              | [Bluetooth]を選択                            | [新規登録]または[初期登録]を選択          |
| 4    | [Bluetooth設定]を選択                       | [BluetoothをONにする]にチェック  | [新規登録]または[初期登録]を選択                                    | [Bluetooth]を選択            | [無線とネットワーク]を選択               | [Bluetooth設定]を選択                     | [新規登録]または[初期登録]を選択                        | [(ハンズフリー機器を)選択]を押す          |
| 5    | ([Bluetooth詳細設定]を選択)                   | [Bluetooth設定]を選択        | ([ハンズフリー機器を登録]を選択)                                    | [新しいデバイスの追加]をタップ          | BlietoothがONになっているか確認        | 【本体をペアリングモードにする】                     | (機種により [ハンズフリー機器]を選択)                     | "接続する機器が接続待機状態かご確認ください"     |
| 6    | ([常にハンズフリー]をONにする)                     | [新規デバイス検索]を選択           | "初期登録します よろしいですか?"または                                 | 【本体をペアリングモードにする】          | [Bluetooth設定]→[新規デバイス検索]を選択  | [デバイスのスキャン]を選択                       | "登録する機器を登録待機状態にしてください"                    | または"初期登録します よろしいですか?"と表示    |
| 7    | ([Bluetooth設定]に戻る)                     | 【本体をペアリングモードにする】        | *登録する機種が登録待機状態かご確認ください"と表示                            | [BT〇〇〇]表示                 | 【本体をペアリングモードにする】             | リストに[BT〇〇〇]表示が表示される                  | または"初期登録しますよろしいですか?"と表示                   | 【本体をペアリングモードにする】            |
| 8    | [デバイスのスキャン]を選択                         | [BT〇〇〇]表示               | 【本体をペアリングモードにする】                                      | [BT〇〇〇]をタップ               | 表示された[BT〇〇〇]を選択して長押し         | [Sinc BT〇〇〇]を選択して長押しする               | 【本体をペアリングモードにする】                          | [OK]または[はい]を選択              |
| 9    | 【本体をペアリングモードにする】                       | [BT〇〇〇]を選択              | [OK]キーを押す                                             | 右下の[次へ]をタップ               | [ペアに設定して接続]を選択               | [ペアに設定して接続]を選択                       | [BTOOO]表示                                 | [BT〇〇〇]表示                   |
| 10   | [BT○○○]表示→[BT○○○]を選択                   | パスキーを「0000」(ゼロを4つ)と入力   | [BT○○○]表示→[BT○○○]を選択                                  | "…デバイスの一覧に追加しますか?"と表示     | (機種により)[Bluetoothのペア設定リクエスト] | (機種により)[Bluetoothのペア設定リクエスト]ダイアログが開く | [BT〇〇〇]を選択                                | [BT〇〇〇]を選択                  |
| 11   | ([ペアに設定して接続する]を選択)                     | [OK]を選択                 | [登録]を押す                                               | [はい]を選択                   | ダイアログが開く                     | (機種により)パスキーを「0000」(ゼロを4つ)と入力         | "認証処理中 パスキー入力"と表示                         | パスキーを「0000」(ゼロを4つ)と入力       |
| 12   | パスキーを「0000」(ゼロを4つ)と入力して[OK]を選択         | [BT○○○]の横に"接続"と表示       | "認証処理中 パスキー入力"と表示                                     | "パスコードを入力してください"と表示       | (機種により)パスキー「0000」(ゼロを4つ)と入力  | (機種により)[OK]を選択                       | パスキーを「0000」(ゼロを4つ)と入力                     | [OK]キーを押す                   |
| 13   | [BT〇〇〇]の横に"接続"と表示                      | または"ハンズフリー機器に接続しました"と表示 | パスキーを「0000」(ゼロを4つ)と入力                                 | パスキーを「0000」(ゼロを4つ)と入力     | (機種により)[OK]を選択               | "携帯電話機の音声に接続"と表示される                  | [OK]キーを押す                                 | 『BT○○○に接続しました。HFPがご利用になれます" |
| 14   | または"ハンズフリー機器に接続しました"と表示                | ※[ペアリング中]の表示ではご使用になれ    | [OK]キーを押す                                             | "Pocket PCがBT〇〇〇に接続されました" | [携帯電話の音声に接続]と表示              | ※[ペア設定・非接続]の表示では接続が                  | "BT○○○に接続しました。                            | または"HFP BT〇〇〇を登録しました"と表示    |
| 15   | ※[ペアリング中]や[ペア設定・非接続]の表示ではご使用           | ません。再度選択して接続させてください。    | "BT○○○に接続しました。                                        | と表示                       | ※[ペアリング中]の表示ではご使用になれ         | 完了されておらず、ご使用になれません。                  | HFPがご利用になれます"などと表示                        |                             |
| 16   | になれません。再度選択して接続させてください。                |                         | HFPがご利用になれます"などと表示                                    | [完了キー]を押す                 | ません。再度選択して接続させてください。         | 再度選択して接続させてください。                     |                                           |                             |

| 事業者  | au                                     |                               | au                                  |                                           | au                    |                                  | au                             |                |           |
|------|----------------------------------------|-------------------------------|-------------------------------------|-------------------------------------------|-----------------------|----------------------------------|--------------------------------|----------------|-----------|
| メーカー | カシオ                                    |                               | ソニーエリクソン                            |                                           | 東芝                    |                                  |                                |                | パナソニック    |
| 機種名  | CA007 / CA006 / CA005 / G'z One Type-X | CA004 / CA003 / CA002 / CA001 | IS11CA G'zOne ★ IS11S Xperia acro ★ | S007 / S006 / S004 / S003 / S001          | IS12T ★               | T008 / T007 / T006 / T005 / T004 | IS11T ★ / IS04 ★               | T001 / biblio  | P001      |
| 手順1  | メニュー画面を開く                              | メニュー画面を開く                     | [メニューキー]を押す                         | BRAVIA Phone U1 / Premier3 / G11 / G9     | スタートボタンを押す            | T003 / X-RAY / LIGHT POOL        | ホーム画面から[メインメニューキー]を押す          | メニュー画面を開く      |           |
| 2    | [Bluetooth/赤外線]または[ツール]を選択             | [アクセサリ]を選択                    | [設定]を選択                             | URBANO BARONE, MOND, AFFARE               | スタート画面が表示される          | メニュー画面を開く                        | [設定]を選択                        | [ツール (または 通信)  | ソール)]を選択  |
| 3    | [Bluetooth]を選択                         | [Bluetooth]を選択                | [無線とネットワーク]を選択                      | メニュー画面を開く                                 | 右上の矢印を押す              | [赤外線/Bluetooth]または[ツール]を選択       | [無線とネットワーク]を選択                 | [Bluetooth]を選択 |           |
| 4    | ([新規登録]を選択)                            | [初期登録]を選択                     | BluetoothをONにして[Bluetooth設定]を選択     | ! ( [ツール]または[ircomm/Wi-Fi/Bluetooth]を選択 ) | 設定を押す                 | [Bluetooth]を選択                   | [Bluetooth設定]を選択               | [初期登録]を選択      |           |
| 5    | 【本体をペアリングモードにする】                       | [ハンズフリー機器を登録]を選択              | [端末のスキャン]または[デバイスのスキャン]を選択          | [Bluetooth]を選択                            | Bluetoothを選択          | [初期登録]または[新規登録]を選択               | [端末のスキャン]を選択                   | ([ハンズフリー機器]を   | を選択)      |
| 6    | [BT〇〇〇]表示                              | "初期登録します よろしいですか?"と表示         | 【本体をペアリングモードにする】                    | [初期登録]または[新規登録]を選択                        | BluetoothをON          | (登録する機種が登録待機状態かご確認くださいと表示)       | (登録する機種が登録待機状態かご確認くださいと表示)     | 初期登録します よろし    | いですか?     |
| 7    | [BT〇〇〇]を選択                             | 【本体をペアリングモードにする】              | [BT〇〇〇]表示                           | ( [ハンズフリー機器を登録]を選択 )                      | 【本体をペアリングモードにする】      | 【本体をペアリングモードにする】                 | 【本体をペアリングモードにする】               | 【本体をペアリングモ-    | ードにする】    |
| 8    | パスキーを「0000」(ゼロを4つ)と入力                  | [はい]を選択                       | [BT〇〇〇]を選択して長押し                     | (初期登録します よろしいですか?)                        | 自動的スキャンを開始される         | [OK]キーを押す                        | [OK]を押す                        | [はい]を選択        |           |
| 9    | "BT○○○に接続しました。                         | [BT〇〇〇]表示                     | ([ペアに設定して接続]を選択)                    | 【本体をペアリングモードにする】                          | リストに[BT〇〇〇]が表示される     | [BT○○○]表示→[BT○○○]を選択             | [BT〇〇〇]表示                      | [BT000]表示      |           |
| 10   | HFPがご利用になれます"と表示                       | [BT〇〇〇]を選択                    | (パスキーの入力が必要な場合あり)                   | ( [はい]または[OK]を選択 )                        | [BT〇〇〇]を選択            | "認証処理中 パスキー入力"と表示                | [BT〇〇〇]を選択                     | [BT〇〇〇]を選択     |           |
| 11   |                                        | "接続する機種のパスキーを入力してください"と表示     | パスキーを「0000」(ゼロを4つ)と入力               | [BT○○○]表示→[BT○○○]を選択                      | パスキーを「0000」(ゼロを4つ)と入力 | パスキーを「0000」(ゼロを4つ)と入力            | パスキーを「0000」(ゼロを4つ)と入力して[OK]を選択 | "認証処理中 パスキー    | 入力"と表示    |
| 12   |                                        | パスキーを「0000」(ゼロを4つ)と入力         | [携帯電話の音声に接続しました]と表示                 | "認証処理中 パスキー入力"と表示                         | 接続完了と表示される            | [OK]キーを押す                        | "ハンズフリー機能に接続しました"と表示           | パスキーを「0000」(t  | ざロを4つ)と入力 |
| 13   |                                        | "BT〇〇〇認証処理中"と表示               | ※[ペアリング中]の表示ではご使用になれ                | パスキーを「0000」(ゼロを4つ)と入力                     |                       | 」"BT〇〇〇に接続しました。                  | ※[ペアリング中]の表示ではご使用になれ           | "HFP BT ○○○を登録 | もしました"と表示 |
| 14   |                                        | "HFP BT○○○を登録しました"と表示         | ません。再度選択して接続させてください。                | 『HFP BT○○○を登録しました"などと表示                   |                       | HFPがご利用になれます"と表示                 | ません。再度選択して接続させてください。           |                |           |

| 事業者  | au                                            | au                     | au                        | au               | SoftBank             | SoftBank                         |                                       |                                  |                                                  |
|------|-----------------------------------------------|------------------------|---------------------------|------------------|----------------------|----------------------------------|---------------------------------------|----------------------------------|--------------------------------------------------|
| メーカー | PANTECH                                       | 京セラ                    | 富士通                       | Apple            | Apple                | シャープ                             |                                       | -                                |                                                  |
| 機種名  | IS11PT $\star$ / IS06 SIRIUS $\alpha$ $\star$ | K009 / K007            | F001                      | iPhone4S ★ / 4 ★ | <pre>/3GS★/3G★</pre> | 101SH★/009SH(Y)★/007SH★/006SH★   | 003SH GALAPAGOS ★ / 005SH GALAPAGOS ★ | 004SH                            | 002SH / 001SH / 945SH / 944SH / 943SH / 942SH    |
| 手順1  | メニューボタン→[設定]→[システム]を選択                        | [メニュー画面]を開く            | [メニュー画面]を開く               | デスクトップ画面から       | 6[設定]を選択             | [ホーム画面]→[MENU]キー→[端末設定]を選択       | [ホーム]画面                               | [メニュー画面]を開く                      | 941SH / 940SH / 936SH / 935SH / 842SH / 841SH(s) |
| 2    | [無線とネットワーク]を選択                                | [Bluetooth]を選択         | [ツール]を選択                  | [一般]を選択          |                      | [無線とネットワーク]を選択                   | [MENU]キーを押す                           | [ツール]を選択                         | メニュー画面を開く                                        |
| 3    | BluetoothがONになっているか確認する                       | [Bluetoothメニュー]が表示される  | [Bluetooth]を選択            | [Bluetooth]を選択   |                      | BluetoothがONになっている事を確認           | [設定]を選択                               | 十字キーの右を3回プッシュしてタグ変更              | [ツール]を選択                                         |
| 4    | [Bluetooth設定]を選択                              | [新規登録]を選択              | [新規登録]を選択                 | 【本体をペアリングモ       | ードにする】               | [Bluetooth設定]→[Bluetooth詳細設定]を選択 | [無線とネットワーク]を選択                        | 外部接続タグを表示                        | 十字キーを操作してタグ変更                                    |
| 5    | [新規デバイス検索(スキャン)]を選択                           | [機器選択リスト]を選択           | 【本体をペアリングモードにする】          | [Bluetooth]をONに  | する                   | [常にハンズフリー通話]がONになっているか確認         | [Bluetooth設定]を選択                      | [Bluetooth]を選択                   | 外部接続タグを表示                                        |
| 6    | 【本体をペアリングモードにする】                              | 【本体をペアリングモードにする】       | "登録する機器を登録待機状態にしてください"と表示 | デバイス検索モード        | こなる                  | [Bluetooth設定]まで戻り[デバイスのスキャン]を選択  | [新規デバイス登録]を選択                         | On/Off設定でBluetooth機能がOnになっているか確認 | [Bluetooth]を選択                                   |
| 7    | [BT○○○]表示→[BT○○○]を選択して長押し                     | [BT〇〇〇]表示              | [機器選択リスト]表示               | 接続可能なデバイス        | リスト表示                | 【本体をペアリングモードにする】                 | "…登録する機器が登録待機状態か、ご確認ください"と表示          | 【本体をペアリングモードにする】                 | [デバイス登録]を選択                                      |
| 8    | [ペアに設定して接続]を選択                                | [BT〇〇〇]を選択             | [BT〇〇〇]表示                 | (表示に1分弱かかる       | 場合があります)             | 表示された[BT〇〇〇]を選択(長押し)             | 【本体をペアリングモードにする】                      | [デバイス登録]を選択                      | (機種によっては "Bluetoothデバイスを                         |
| 9    | (機種により)[Bluetoothのペア設定リクエスト]                  | [登録]を押す                | [BT〇〇〇]を選択                | デバイスリストに"BTOOC   | 登録されていません"と表示        | [ペアに設定して接続]をタップ                  | [OK]を押す                               | "登録候補を検索中"と表示                    | 登録待機にしてください"と表示 )                                |
| 10   | ダイアログが開く                                      | "認証処理中 パスキー入力"と表示      | [登録キー]を押す                 | リストの[BT000]?     | をタップ                 | (機種により)[Bluetoothのペア設定リクエスト]     | リストに[BT〇〇〇]が表示される                     | [登録候補一覧]が表示                      | 【本体をペアリングモードにする】                                 |
| 11   | (機種により)パスキーを「0000」(ゼロを4つ)                     | パスキーを「0000」(ゼロを4つ)と入力  | "認証処理中 パスキー入力"と表示         | PINコード(パスキー)入力   | 画面になる(一部機種省略)        | ダイアログが開く                         | [BT〇〇〇]を選択                            | [BT〇〇〇]を選択                       | [BT〇〇〇]表示                                        |
| 12   | と入力[OK]を選択                                    | OKを押す                  | パスキーを「0000」(ゼロを4つ)と入力     | パスキーを「0000」(     | ゼロを4つ)と入力            | (機種により)パスキーを「0000」(ゼロを4つ)と入力     | パスキーを「0000」(ゼロを4つ)と入力                 | パスキーを「0000」(ゼロを4つ)と入力            | [BT〇〇〇]を選択                                       |
| 13   | [BT〇〇〇]の下に"携帯電話機の音声に接続"と表示                    | "BT〇〇〇に接続しました。HFPがご利用に | OKを押す                     | 画面左上の[完了]を       | タップ                  | (機種により)[OK]を選択                   | [OK]を選択                               | "BT〇〇〇をデバイスリストに加えますか?"と表示        | "登録用パスキー入力"と表示                                   |
| 14   | ※[ペア設定・非接続]の表示では接続が                           | なれます"などと表示             | "BT〇〇〇に接続しました。HFPがご利用に    | デバイスリストに         |                      | "携帯電話機の音声に接続"と表示                 | "ハンズフリー機能に接続しました"と表示                  | [はい]を選択                          | パスキーを「0000」(ゼロを4つ)と入力して[OK]                      |
| 15   | 完了されておらず、ご使用になれません。                           | OKを押す                  | なれます"などと表示                | "BT〇〇〇 接続され      | ました"と表示              | ※[ペア設定·非接続]の表示では接続が完了されておらず、     | ※[ペアリング中]の表示ではご使用になれ                  | "ハンズフリー機能接続しました"                 | "ハンズフリー機能接続しました"                                 |
| 16   | 再度選択して接続させてください。                              |                        | OKを押す                     |                  |                      | ご使用になれません。再度選択して接続させてください。       | ません。再度選択して接続させてください。                  |                                  | [登録済みデバイスリスト]にBT〇〇〇表示                            |

| 事業者  | SoftBank                      | SoftBank                                            |                              | SoftBank                  | SoftBank                      | SoftBank                     | SoftBank                               |
|------|-------------------------------|-----------------------------------------------------|------------------------------|---------------------------|-------------------------------|------------------------------|----------------------------------------|
| メーカー | DELL                          | パナソニック                                              |                              | NEC                       | ZTE                           | HTC                          | サムソン                                   |
| 機種名  | 001DL DELL Streak \star       | 001P LUMIX Phone / 942P / 941P / 940P / 931P / 930P | 003P ★                       | 001N / 940N / 931N / 930N | 003Z ★                        | 001HT ★ / X06HT ★ / X06HTI ★ | 941SC / 940SC / 931SC / 930SC / 830SC  |
| 手順1  | メニュー→[設定]→[無線とネットワーク]を選択      | メニュー画面のツール選択から[Bluetooth]をプッシュ                      | ホーム画面表示                      | メニュー画面を開く                 | メニューボタンを押して[設定]を選択            | メニューボタンを押す                   | メニュー画面を開く                              |
| 2    | BluetoothがONになっているか確認する       | [検索・登録デバイスリスト]を選択                                   | メニューボタンを押す                   | [ツール]を選択                  | [無線とネットワーク]を選択                | [設定]を選択                      | [設定]を選択                                |
| 3    | [Bluetooth設定]を選択              | "デバイスが検索されていません。検索しますか?"と表示                         | [設定]を選択                      | [Bluetooth]を選択            | BluetoothがONになっているか確認する       | [無線とネットワーク]を選択               | [外部接続]を選択                              |
| 4    | 【本体をペアリングモードにする】              | 【本体をペアリングモードにする】                                    | [無線とネットワーク]を選択               | 【本体をペアリングモードにする】          | [Bluetooth設定]を選択              | [Bluetooth]をONにする            | [Bluetooth]または[Bluetooth/赤外線]を選択       |
| 5    | [新規デバイス検索]を選択                 | [YES]を選択                                            | BluetoothがONになっていることを確認      | [新規機器登録]を選択               | 【本体をペアリングモードにする】              | [Bluetooth設定]を選択             | 【本体をペアリングモードにする】                       |
| 6    | リストに[BT〇〇〇]表示                 | [BT〇〇〇]が表示されるので[BT〇〇〇]を選択                           | [Bluetooth設定]を選択             | [BT○○○]表示→[BT○○○]を選択      | [デバイスキャン]を選択                  | 【本体をペアリングモードにする】             | [デバイス検索]を選択                            |
| 7    | [BT〇〇〇]を選択して長押し               | デバイス検索完了しました"と表示                                    | 【本体をペアリングモードにする】             | 未登録機器です。登録しますか?と表示        | [BT〇〇〇]表示                     | [デバイス探索]を選択                  | [BT〇〇〇]表示                              |
| 8    | [ペアに設定して接続]を選択                | 未登録デバイスです。登録しますか?と表示されるので [YES]を選択                  | [デバイスのスキャン]を選択               | BT〇〇〇を登録中"と表示             | [BT〇〇〇]を選択                    | Bluetoothデバイスリストに[BT〇〇〇]表示   | [BT〇〇〇]を選択                             |
| 9    | (機種により)[Bluetoothのペア設定リクエスト]  | 端末暗証番号入力・・・・携帯電話の暗証番号を入力し、[確定]キーを押す                 | [BT〇〇〇]が表示される                | "Bluetoothパスキーは?"と表示      | [ペアに設定してリクエスト]を選択             | [BT〇〇〇 (ペアに接続して設定)]を選択       | (ドラッグして真ん中のBluetoothマークにドロップ)          |
| 10   | ダイアログが開く                      | Bluetoothパスキー入力・・・・パスキーを「0000」(ゼロを4つ)と入力            | [BT〇〇〇]を選択                   | パスキーを「0000」(ゼロを4つ)と入力     | [Bluetoothのペア設定リクエスト]ダイアログが開く | (機種によって)パスキーを「0000」          | パスキーを「0000」(ゼロを4つ)と入力                  |
| 11   | (機種により)パスキーを「0000」(ゼロを4つ)     | "BT○○○ デバイス登録完了しました"と表示                             | 機種によってパスキーを「0000」(ゼロを4つ)と入力  | BT〇〇〇を登録中"と表示             | パスキーを「0000」(ゼロを4つ)と入力         | (ゼロを4つ)と入力                   | ] [OK]キーを押す                            |
| 12   | と入力して[OK]を選択                  | [ハンズフリー]を選択                                         | "Bluetoothヘッドセットが接続されました"と表示 | BT〇〇〇 機器登録完了しました"と表示      | [OK]を選択                       | [OK]を押す                      | "ハンズフリーが接続されました"と表示                    |
| 13   | [BT〇〇〇]の下に"携帯電話機の音声に接続"と表示    | "BT〇〇〇と接続しました"と表示                                   | "携帯電話機の音声に接続"と表示             | [登録機器リスト]が表示される           | [BT〇〇〇]の下に"携帯電話機の音声に接続"と表示    | Bluetoothヘッドセットが接続されました"と表示  |                                        |
| 14   | ※注[ペア設定・非接続]の表示では接続が完了されておらず、 | ( "別サービスにも接続しますか?"と表示されるので使用するプロファイルによって選択 )        |                              | [ハンズフリー]を選択               | ※[ペア設定・非接続]の表示では接続が完了されておらず、  | [BT〇〇〇]の横に"接続"と表示            |                                        |
| 15   | ご使用になれません。再度選択して接続させてください。    |                                                     |                              | BT〇〇〇と接続しました"と表示          | ご使用になれません。再度選択して接続させてください。    |                              | ※ドコモ、ディズニーモバイル、イーモバイルに<br>おもて面をご覧ください。 |